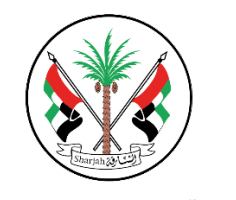

**Government of Sharjah** Department of Public Works حكومة الشارقة دائرة الأشغال العامة

## Submitting an incident for any building

- 1. Go to DPW website <u>www.dpw.sharjah.ae.</u>
- 2. Go to "Government Services".

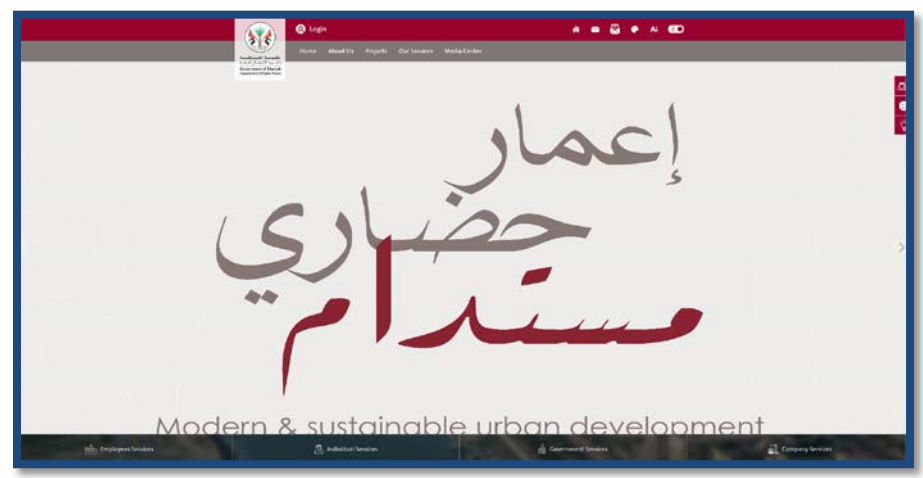

3. Go to the services page.

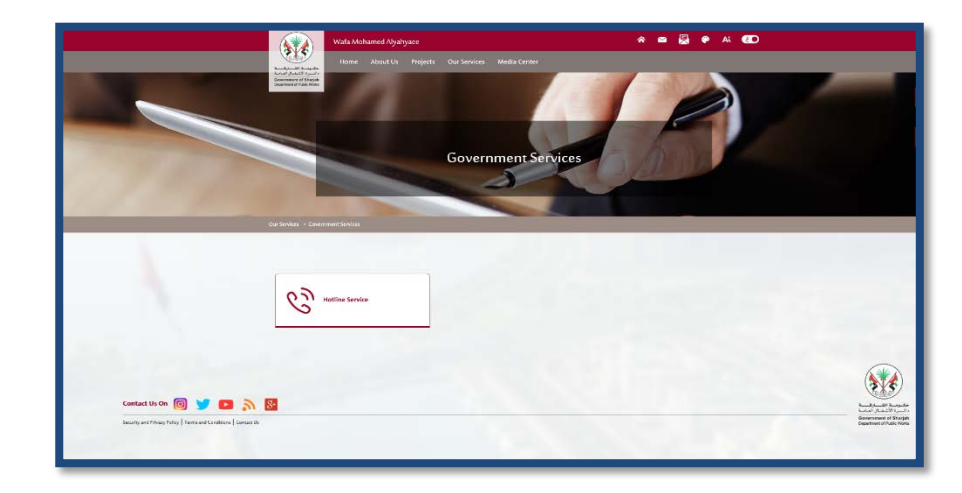

4. Insert your username and password and the other details. Put (✓) on "Remember me", to save your details for the next time

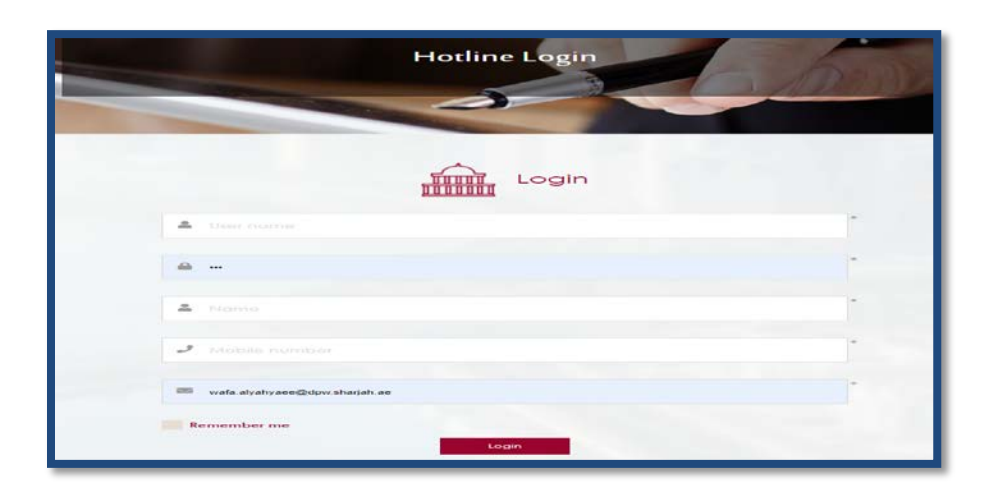

5. Your dashboard will be shown.

|                                                       | Hotline Service                     |
|-------------------------------------------------------|-------------------------------------|
| Sharjah Art Foundation Department -Sheikha Hoor Offic | e 🕞 Q Search And Report 🔗 Home Page |
| Track incidents                                       | Add incident                        |
|                                                       |                                     |

6. To apply for incidents request click on "add incident" then fill all required fields.

Note: you can specify the building by choosing it, if you have more than one building under your account

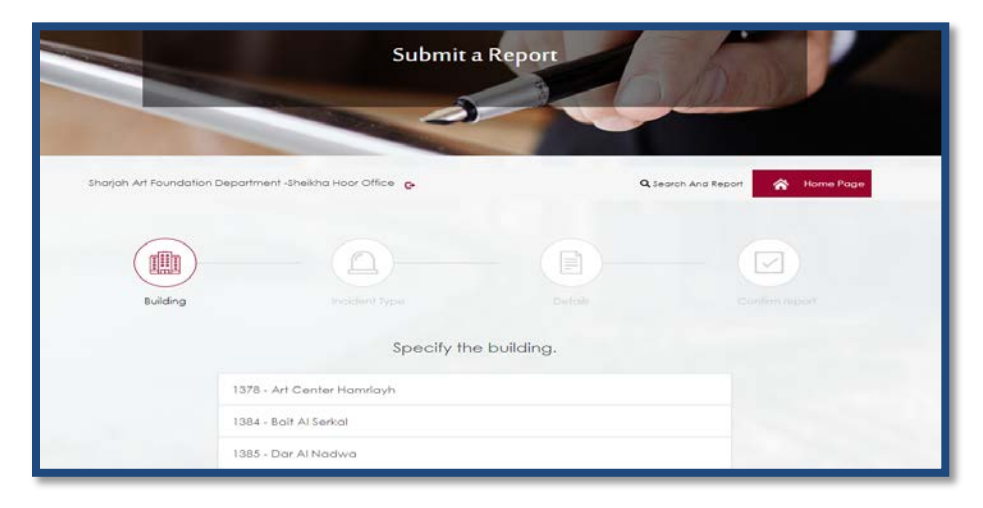

7. Choose incident type.

| Building | Incident Type Defails      | Confirm report |
|----------|----------------------------|----------------|
|          | Incident Type              |                |
|          | Access Control             |                |
|          | Air Conditioning           |                |
|          | Auto Shutter               |                |
|          | Building Management System |                |
|          | CCTV Camera                |                |
|          | Electrical                 |                |

8. Fill all fields and you can attach a photo by clicking "upload" and add a description for each photo, please make sure to click save before you continue.

| Building | Incident Type Details                    | Continue |
|----------|------------------------------------------|----------|
|          | Specify report details                   |          |
|          | specify report details.                  |          |
|          | Location                                 |          |
|          | Choose                                   | ~        |
|          | Floor                                    |          |
|          | Choose                                   | ~        |
|          |                                          |          |
|          | Report description                       |          |
|          |                                          |          |
|          |                                          |          |
|          | Report attachments                       |          |
|          | + Uplood Attach photos Image Description | Save     |
|          |                                          |          |

9. You can review your details before submitting.

| 2 See Bun Nor P                                                                                                    | halice Station 😋   |                |           | 100     | Q Search And Report | 🚓 Home Page                                                                                                    |
|----------------------------------------------------------------------------------------------------|--------------------|----------------|-----------|---------|---------------------|----------------------------------------------------------------------------------------------------|
| 0                                                                                                    |                    | 0              |           | 0       |                     |                                                                                                    |
| Building                                                                                                    |                    | Incident Type  |           | Details |                     | Contirm report                                                                                                  |
|                                                                                                    |                    |                | View data |         |                     |                                                                                                    |
|                                                                                                    | Building           |                |           |         |                     |                                                                                                    |
|                                                                                                    | Seer Bun No        | Police Station |           |         |                     |                                                                                                    |
|                                                                                                    | Incident type      |                |           |         |                     |                                                                                                    |
|                                                                                                    | Access Cor         | itroi          |           |         |                     |                                                                                                    |
|                                                                                                    | Location           |                |           |         |                     |                                                                                                    |
|                                                                                                    | Other              |                |           |         |                     |                                                                                                    |
| and the second second s | These              |                |           |         |                     | A STATE OF A STATE OF A STATE OF A STATE OF A STATE OF A STATE OF A STATE OF A STATE OF A STATE OF A STATE OF A |
|                                                                                                    | 2- 2nd Floor       |                |           |         |                     |                                                                                                    |
|                                                                                                    | Report description |                |           |         |                     | Sector and the sector                                                                                           |
|                                                                                                    | test               |                |           |         |                     |                                                                                                    |
|                                                                                                    |                    |                |           |         |                     |                                                                                                    |

10. Please provide your satisfaction in regards the website service.

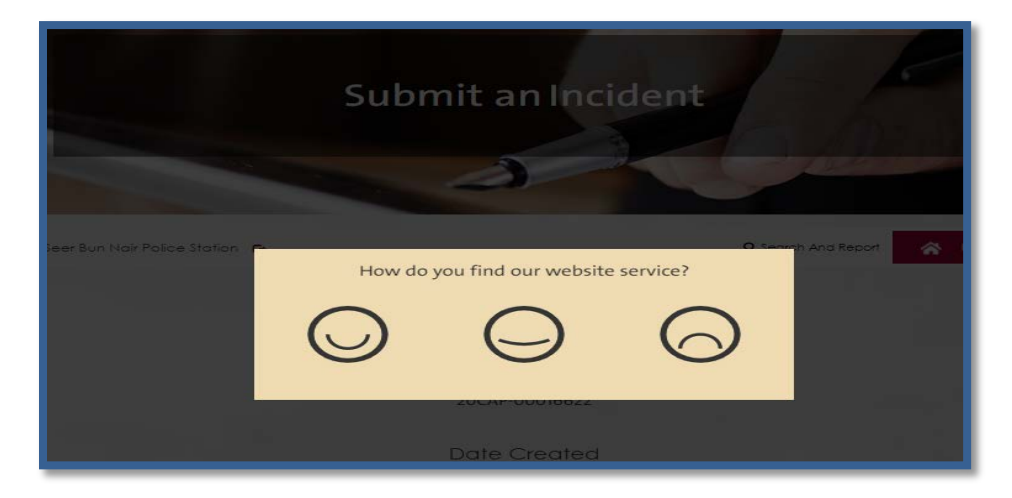

11. Incident is successfully sent.

| 8 Seer Bun Nair Police Station 🕞 | Q Search And Report 🔗 Home Page |
|----------------------------------|---------------------------------|
| $\sim$                           | í,                              |
| Thanks for reporting the         | incident with the ID :          |
| 20CAP-000                        | 16561                           |
| Date Cre                         | ated                            |
| 8-12-20                          | 20                              |
| Back                             |                                 |
|                                  |                                 |

12. "Track incidents", is a page that shows all type of your incidents.

|                                                                                                    | Hot                                                                                                    | line Report | 5 |                     | 1.1.1       |
|----------------------------------------------------------------------------------------------------|----------------------------------------------------------------------------------------------------|-------------|---|---------------------|-------------|
| Statement of the local division in which the local division is not the local division of the local division is not the local division of the local division of the local divisio |                                                                                                    | 5           | 1 | 1 S Aller           | 88-2-5 P    |
|                                                                                                    | of the local division in which the local division in which the local division is not the local division in the local division in the |             |   |                     |             |
|                                                                                                    |                                                                                                    |             |   |                     |             |
|                                                                                                    |                                                                                                    |             |   |                     |             |
| Sharjah Art Foundation Department -Sheikha i                                                                                                    | ioor Office 👩                                                                                                    |             |   | Q Search And Report | 🕋 Home Page |
| Search                                                                                                    |                                                                                                    |             |   |                     |             |
| Type Incident ID                                                                                                    | Building Name                                                                                                    |             |   | Туря                |             |
|                                                                                                    | Choote                                                                                                    |             | ~ | Choose              | ~           |
| Incident Statue                                                                                                    | Date from                                                                                                    | Date to     |   |                     |             |
| AI                                                                                                    |                                                                                                    |             |   | Q Search            | Report      |
|                                                                                                    |                                                                                                    |             |   |                     |             |
| Communications List                                                                                                    |                                                                                                    |             |   |                     |             |
| Caperi (389)                                                                                                    |                                                                                                    |             |   |                     | +           |
| Under Process (0)                                                                                                    |                                                                                                    |             |   |                     | +           |
|                                                                                                    |                                                                                                    |             |   |                     |             |
| Republication (200                                                                                                    |                                                                                                    |             |   |                     |             |

13. Please give your opinion in regards the service by clicking resolved then "give your opinion".

| Communications L    | ist            |                              |            |                           |
|---------------------|----------------|------------------------------|------------|---------------------------|
| 🙀 Open (385)        |                |                              |            | +                         |
| 🔅 Under Process (0) |                |                              |            | +                         |
| Resolved (1)        |                |                              |            | -                         |
| Incident ID         | Туре           | Building Name                | Date       | View                      |
| 20CAP-00016622      | Access Control | Seer Bun Nair Police Station | 09-12-2020 | Give Your<br>View Opinion |
|                     |                |                              |            |                           |

14. Choose yes or no in regards of your satisfaction on solving your incident,

| Did the incid | dent resolved? |
|---------------|----------------|
| Yes<br>Submit | No             |
|               |                |

if you choose "No" is chosen please justify the reason.

15. If you want to get a report of the incidents, Go to "Search and report" then specify your inputs and click "report".

| Sharjah Art Foundation Dep | artment -Sheikha | <b>Q</b> Search And Rep | oort 🔥 Home Page |                    |        |
|----------------------------|------------------|-------------------------|------------------|--------------------|--------|
| Search                     |                  |                         |                  |                    |        |
| Type Incident ID           |                  | Building Name           |                  | Туре               |        |
|                            |                  | 1384 - Bait Al Serkal   |                  | ✓ Air Conditioning | ~      |
| Incident Status            |                  | Date from               | Date to          |                    |        |
| All                        | ~                | 05-10-2020              | 08-12-2020       | Q Search           | Report |